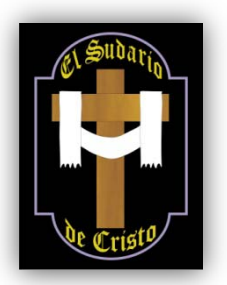

# AYUDA PARA LA CORRECTA VISUALIZACIÓN DE LA PAGINA WEB

Para visualizar correctamente este sitio web debe tener en cuenta los siguientes aspectos:

# 1.- Resolución de pantalla.-

La resolución de pantalla optima para la visualización correcta de esta página web es de 1280x1024 pixeles. Para cambiar o comprobar la resolución de pantalla siga los siguientes pasos (El cambio de resolución afecta a todo el equipo):

# Windows 2000 y XP

- 1. Hacer clic con el botón derecho del ratón sobre el escritorio y seleccionar "Propiedades" para abrir la ventana de "Propiedades de pantalla".
- 2. Una vez abierta la ventana ir a la pestaña de "Configuración".
- 3. Ir al área de "Resolución de pantalla" y moviendo la flecha podrá cambiarse la resolución.

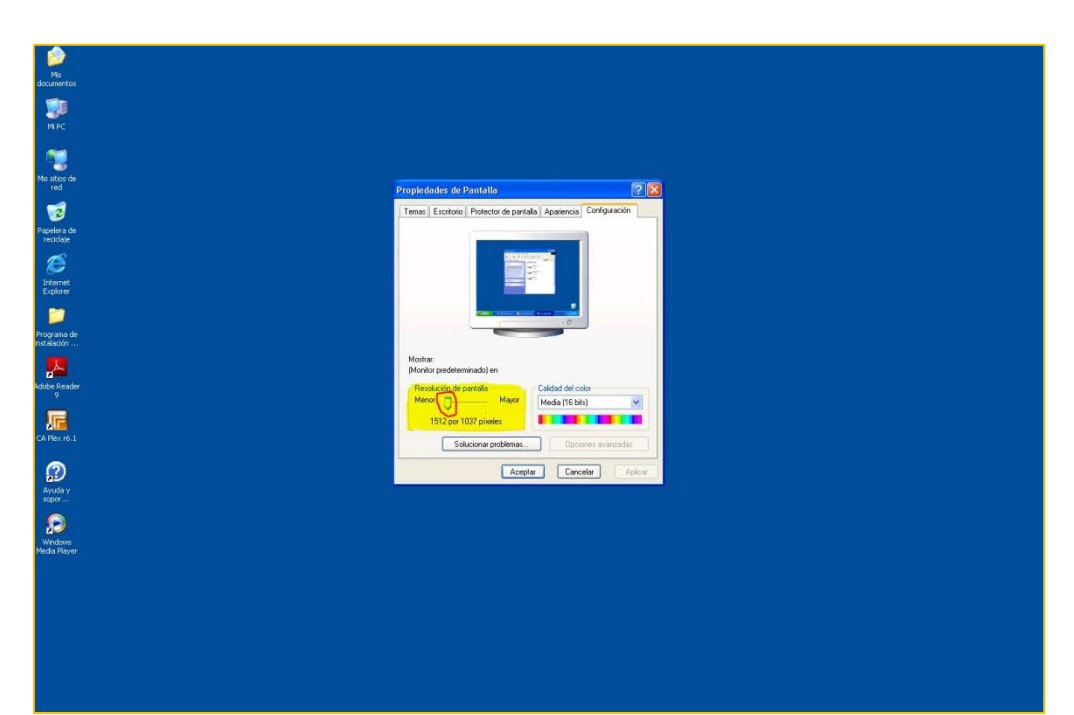

Windows Vista y 7

- 1. Hacer clic con el botón derecho del ratón sobre el escritorio y seleccionar "Resolución de pantalla" para abrir la ventana de "Cambiar apariencia de la pantalla".
- 2. Una vez abierta la ventana desplegar el campo "Resolución" y seleccionar la adecuada.

|                |                                              |       | Du           | etectar<br>entificar |
|----------------|----------------------------------------------|-------|--------------|----------------------|
| Pantalla:      | 1. DELL 2408WFP 🔻                            |       |              |                      |
| Resolución:    | 1920 × 1200 (recomendado)                    | _     |              |                      |
| Orientación:   | Horizontal                                   |       |              |                      |
|                |                                              |       | Configuració | ón avanzad           |
| Conectarse a u | n proyector (o presione la 🗣 tecla y puntee  | en P) |              |                      |
| Aumentar o re  | ducir el tamaño del texto y de otros element | os    |              |                      |
| ¿Qué configura | ción de pantalla debo elegir?                |       |              |                      |
|                |                                              |       | Canadan      | Aplicar              |

### 2.- Opciones del Navegador.-

#### **INTERNET EXPLORER 7 O SUPERIOR**

- 1. Abrir Internet Explorer.
- 2. Ir a las opciones de "Nivel de zoom" que están en la parte inferior derecha del navegador.
- 3. Seleccionar el porcentaje que se desee hasta visualizar correctamente la página. (Este cambio solo afecta al navegador de internet)

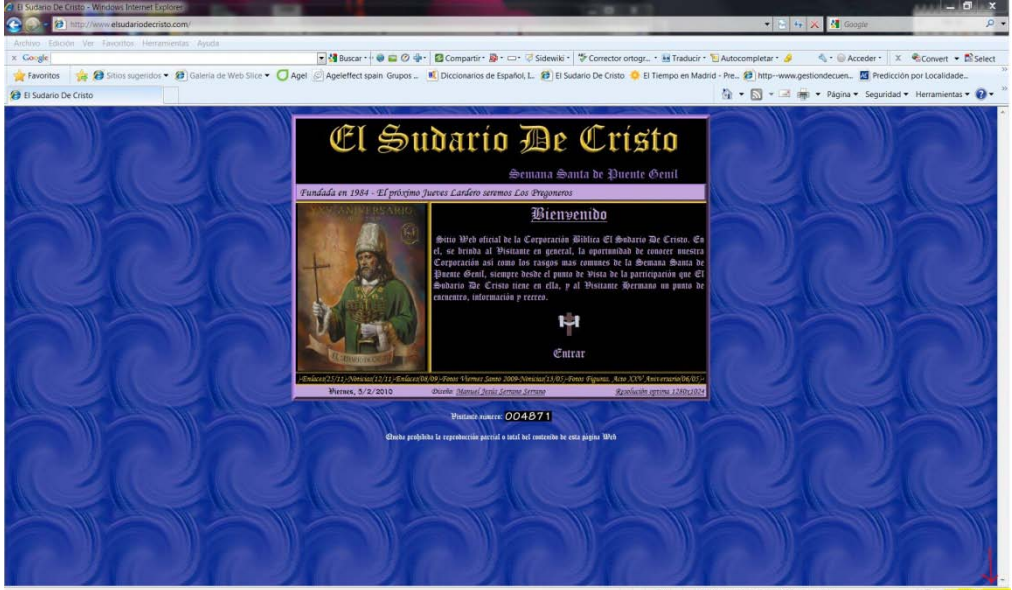

- 4. También se puede cambiar el nivel de zoom desde teclado:
  - a. Para hacer incrementar el tamaño de la página, presionar y mantener presionado "Ctrl" mientras se presiona"+".
  - b. Para quitar el zoom, decrementando el tamaño de la página, presionar y mantener presionado "Ctrl" mientras se presiona "-".

#### MOZILLA FIREFOX

- 1. Abrir Firefox.
- 2. Para cambiar el nivel de zoom hay 3 métodos a elegir:
  - Teclado:
    - Para hacer incrementar el tamaño de la página, presionar y mantener presionado "Ctrl" mientras se presiona"+".
    - Para quitar el zoom, decrementando el tamaño de la página, presionar y mantener presionado "Ctrl" mientras se presiona " ".
    - Para restaurar la página a tamaño normal, presionar y mantener presionado "Ctrl" mientras se presiona "0".
  - Ratón:

Si el ratón tiene rueda de desplazamiento, presionar y mantener presionado "Ctrl" mientras se gira hacia atrás para hacer zoom y hacia adelante para quitar zoom.

- Menú:
  - En la parte superior de la ventana de Firefox, hacer clic en el menú Ver, después ir a Tamaño.
  - Selecciona Aumentar, Reducir, o Inicio para la acción que desee.

### GOOGLE CHROME

- 1. Abrir Google Chrome.
- 2. Para cambiar el nivel de zoom hay 2 métodos a elegir:
  - Teclado:
    - Para hacer incrementar el tamaño de la página, presionar y mantener presionado "Ctrl" mientras se presiona"+".
    - Para quitar el zoom, decrementando el tamaño de la página, presionar y mantener presionado "Ctrl" mientras se presiona " ".
    - Para restaurar la página a tamaño normal, presionar y mantener presionado "Ctrl" mientras se presiona "0".
  - Ratón:

Si el ratón tiene rueda de desplazamiento, presionar y mantener presionado "Ctrl" mientras se gira hacia atrás para hacer zoom y hacia adelante para quitar zoom.